# 운영자 선생님이 해야할 기초작업 순서

[유니브 등록 전 기초작업 순서]

1. 학교 기본정보 2. 학과 기본정보 3. 학생 기본정보 4. 사용자 등록/암호변경 5. 프로그램 등록하기 ※ 학생 이전 학적 가져오기 메뉴 설명 현재 학생의 과년도 모의고사 성적이 입력되어있을 경우에사용하는 메뉴입니다. 과년도 모의고사 성적이 없으시면 작업을 안하셔도 됩니다.

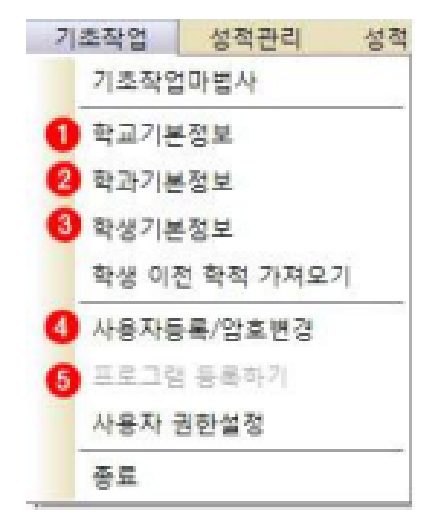

#### 1.학교 기본정보입력

#### 학교기본정보 학교기본정보 학교 명 비엘고등학교 주 소 대전광역시 유성구 구암동 학교 명 비엘고등학교 주 소 대전광역시 유성구 구암동 검색학교명 비엘고 ◯검색 검색학교명 비엘고 () 검색 주 소 대전광역시 유성구 구암동 학교명 한교명 주 소 대전광역시 유성구 구암동 <mark>0</mark>स्र <mark>2</mark>स्र 비엘고등학교 비엘고등학교 [입력시 주의 사항] [입력시 주의 사항] 1. 학교명을 검색하며 선택하시면 주소 및 학교명이 자동으로 입력됩니다. 1. 학교명을 검색하여 선택하시면 주소 및 학교명이 자동으로 입력됩니다. 2.모든항목은 반드시 입력하셔야 합니다. 2.모든항목은 반드시 입력하셔야 합니다. ★ 검색이 되지 않는 학교는 본사 (042 - 471 - 4902) 로 연락바랍니다. ★ 검색이 되지 않는 학교는 본사 (042 - 471 - 4902) 로 연락바랍니다. > 확인 🖸 취소 > 확인 ◎취소

①. 학교명을 검색

 한교명. 주소를 확인후 적용버튼을 누른다.
 건색된 계열을 확인후 적용 버튼을 누른다. ③. 확인을 눌러 저장한다.

- ①. 나이스와 동일한 계열명을 검색
- ③. 학년의 시작반과 끝반을 입력한다.
- ④. 확인을 눌러 저장한다.

# 2. 학과 기본정보입력

# 3. 학생 기본정보입력

| 71                                                                                                    | 본 정 보 | 선 맥 |      |        |                 | · 환혁 삭제 후 | <b>저장</b> ( ( |         | 8  | × | 3 |
|----------------------------------------------------------------------------------------------------|-------|-----|------|--------|-----------------|-----------|---------------|---------|----|---|---|
| 개월         7차일반         v         반         1         v         반         1         v         나         나         나         스         나         1         ·         ·         ·         ·         ·         ·         ·         ·         ·         ·         ·         ·         ·         ·         ·         ·         ·         ·         ·         ·         ·         ·         ·         ·         ·         ·         ·         ·         ·         ·         ·         ·         ·         ·         ·         ·         ·         ·         ·         ·         ·         ·         ·         ·         ·         ·         ·         ·         ·         ·         ·         ·         ·         ·         ·         ·         ·         ·         ·         ·         ·         ·         ·         ·         ·         ·         ·         ·         ·         ·         ·         ·         ·         ·         ·         ·         ·         ·         ·         ·         ·         ·         ·         ·         ·         ·         ·         ·         ·         ·         ·         ·< |       |     |      |        |                 |           |               |         | 탈기 |   |   |
| 변호                                                                                                    | 신맥    | 이름  | 재학상태 | 학생개인변호 |                 | 주소        | 졸업년도          | Email주소 |    |   | ^ |
| 1                                                                                                    |       | 홍길동 | 재학   | 1234   | 대전광역시 유성구 월드컵대로 | 243       | 2027          |         |    |   |   |
| 2                                                                                                    |       | 홍길동 | 재학   |        | 대전광역시 유성구 월드컵대로 | 243       | 2027          |         |    |   |   |
| 3                                                                                                    |       | 홍길동 | 재학   |        | 대전광역시 유성구 월드컵대로 | 243       | 2027          |         |    |   |   |
| 4                                                                                                    |       | 홍길동 | 재학   |        | 대전광역시 유성구 월드컵대로 | 243       | 2027          |         |    |   |   |
| 5                                                                                                    |       | 홍렬통 | 재학   |        | 대전장역시 유성구 월드컵대로 | 243       | 2027          |         |    |   |   |
| 6                                                                                                    |       | 홍길동 | 재학   |        | 대전광역시 유성구 월드컵대로 | 243       | 2027          |         |    |   |   |
| 7                                                                                                    |       | 홍길동 | 재학   |        | 대전광역시 유성구 월드컵대로 | 243       | 2027          |         |    |   |   |
| 8                                                                                                    |       | 홍길동 | 재학   |        | 대전광역시 유성구 월드컵대로 | 243       | 2027          |         |    |   |   |
| 9                                                                                                    |       | 홍길동 | 재학   |        | 대전광역시 유성구 월드컵대로 | 243       | 2027          |         |    |   |   |
| 10                                                                                                    |       | 홍길동 | 재학   |        | 대전광역시 유성구 월드컵대로 | 243       | 2027          |         |    |   |   |
| 11                                                                                                    |       | 홍길동 | 재학   |        | 대전광역시 유성구 월드컵대로 | 243       | 2027          |         |    |   |   |
| 12                                                                                                    |       | 홍길동 | 재학   |        | 대전광역시 유성구 월드컵대로 | 243       | 2027          |         |    |   |   |
| 13                                                                                                    |       | 홍길동 | 재학   |        | 대전광역시 유성구 월드컵대로 | 243       | 2027          |         |    |   |   |
| 14                                                                                                    |       | 홍길통 | 재학   |        | 대전광역시 유성구 월드컵대로 | 243       | 2027          |         |    |   |   |
| 15                                                                                                    |       | 홍길동 | 재학   |        | 대전광역시 유성구 월드컵대로 | 243       | 2027          |         |    |   |   |
| 16                                                                                                    |       | 홍길동 | 재학   |        | 대전광역시 유성구 월드컵대로 | 243       | 2027          |         |    |   |   |
| 17                                                                                                    |       | 홍길동 | 재학   |        | 대전광역시 유성구 월드컵대로 | 243       | 2027          |         |    |   |   |
| 18                                                                                                    |       | 홍길동 | 재학   |        | 대전광역시 유성구 월드컵대로 | 243       | 2027          |         |    |   |   |
| 19                                                                                                    |       | 홍렬동 | 재학   |        | 대전광역시 유성구 월드컵대로 | 243       | 2027          |         |    |   |   |
| 20                                                                                                    |       | 홍렬통 | 재학   |        | 대전광역시 유성구 월드컵대로 | 243       | 2027          |         |    |   |   |
| 21                                                                                                    |       |     |      |        |                 |           |               |         |    |   |   |
| 22                                                                                                    |       |     |      |        |                 |           |               |         |    |   |   |
| 23                                                                                                    |       |     |      |        |                 |           |               |         |    |   |   |
| 24                                                                                                    |       |     |      |        |                 |           |               |         |    |   |   |
| 25                                                                                                    |       |     |      |        |                 |           |               |         |    |   |   |
| 26                                                                                                    |       |     |      |        |                 |           |               |         |    |   |   |
| 27                                                                                                    |       |     |      |        |                 |           |               |         |    |   |   |
| 28                                                                                                    |       |     |      |        |                 |           |               |         |    |   | × |
| :: 8                                                                                                    | 고사형   |     |      |        |                 |           |               |         |    |   |   |
| 1. 그루우주사(사신)는 학교집 (고운도(오슈, 박조))는 학관권과 방향문 회 부산(학 포도) 방학을 가 시간됩니다.<br>고 그루우주사 사신 (사진 방향문)를 통해 가려서 2 등 5 동네라고 일 전 4 가지 가장입니다.<br>고 그루우주사에 사선 (관련 방향표표회) 등 1년 년 2 등 5 동네고 일 주 사장가는 등 나다.<br>공부 전 2 등 박성 가진만표를 통해 가지 수시, 박성가만표 위치에 등 전체 여름은 문자도 일 전체 여시가 하입니다.<br>환자은 일 북 방향 가진만표를 통해 가지 수시, 박성가만표 위치에 등 전체 여름은 문자도 일 전체 여시가 하입니다.<br>환자은 일 북 방향 가진만표를 통해 여름은 가지 수시, 박성가만표 위치에 등 전체 여유는 문자도 일 전체 여시가 하입니다.<br>환자은 일 북 방향 가진만표를 통해 여름은 가지 수시 것 같이 있다.                                                                                                    |       |     |      |        |                 |           |               |         |    |   |   |

- ①. 나이스에서 받은 학적파일을 불러온다.
- ②. 저장버튼을 눌러 학적을 저장한다.

#### [나이스에서 학적파일을 다운받는 방법]

- 나이스 로그인후 -> 학적 -> 기본학적관리
   -> 학적현황조회
- ②. 학년 선택 후 조회 -> 출력
- 3. 저장버튼[디스켓 모양] 클릭 후 XLS data 저장합니다.

# 4. 사용자등록/암호변경

| 하고전제 7월이바                                           |                                                |                                         |
|-----------------------------------------------------|------------------------------------------------|-----------------------------------------|
| 목죄로이 (사물린                                           | •                                              |                                         |
| 학년설정 3학년                                            | -                                              |                                         |
| 반 설 정 학년부장                                          | • (학급담임이 아                                     | 닐경우 [기타]로 설정함)                          |
| 교사명 김비엘                                             | (실명으로 정:                                       | 확히 입력 하세요)                              |
| 휴대폰 010                                             | • 1234                                         | 1234                                    |
| 이 메일  12341234                                      | Daver.com                                      | 네이버:naver.com 💌                         |
| 주요 업데이트 정보를 카루<br>수신을 원하시면 휴대폰 번<br>ex)수시정시 배치표,시도고 | or문자로 수신 하시겠네<br>번호를 정확하게 입력해<br>교육청 실채점 자동변환, | 습니까?<br>주세요 수신 동의 : ☞<br>주요대학교 변환표준점수 등 |
| 밝호설정──☞ 설정안함(프로                                     | 그램 로그인시 사용됨)                                   |                                         |
|                                                     |                                                |                                         |
|                                                     |                                                |                                         |

①. 학년별로 운영하실 경우 위와같이

설정하시면 됩니다.

- ※1,2,3 학년 전체 운영자일 경우 모두 전체로 설정하시면 됩니다.
- 순신동의 선택하기(유니브 주요 공지사항을 카카오톡 또는 문자로 받아보실수 있습니다.)
- ③. 사용자 정보 등록하기를 눌러 저장한다.

#### 5. 프로그램등록하기

| E E E E E E E E E E E E E E E E E E E                                                                                                    |  |
|----------------------------------------------------------------------------------------------------|--|
| 프로그램 등록하기                                                                                                    |  |
| N 2 2 1032545                                                                                                    |  |
| 医毒性变 [13696                                                                                                    |  |
| <u>전 정 전</u> [비하면                                                                                                    |  |
| [2] BF [010-1234-1234                                                                                                    |  |
| <ol> <li>마업정보시스템은 구취하셔야 모든 가능을 이용하실수 있습니다.</li> <li>프로그램사용은 신영하신 학교만 이용가능합니다.</li> <li>프로그램 물론을 수업물로 물론 할 수 있습니다.<br/>(학산별 1월 용제 가지 가능)</li> <li>전반별 1월 용제 가지 가능)</li> <li>전반별 1월 용제 가지 가능)</li> <li>전반별 1월 용제 가지 가능)</li> <li>전반 1월 용제 가지 가능)</li> <li>전반 1월 용제 가지 가능)</li> <li>전반 1월 용제 가지 가능)</li> <li>전반 1월 용제 가지 가능)</li> <li>전반 1월 용제 가지 가능)</li> <li>전망하고 빠른 서비스를 위해서 관리가정보는 결과하 업적 하셔야<br/>합니다.</li> <li>전망가 방문을 할 같은 사용가에 주요 광지사업을 해당.추어중도<br/>건응하여 열려 드립니다.</li> </ol> |  |
| ✔ 등록선행 😋 얻기                                                                                                    |  |

학교명, 등록번호, 신청인, 전화번호가 입력되어 있는지 확인한뒤 <mark>등록신청</mark> 버튼을 눌러주시면 됩니다.

# 6. 내신성적 입력 방법

| 성적관          | 리          | 성적분석        | . 지원           | 가능다     | 학        | 진학관리                | 1       | 입시정보  | 7 E    | * 물겨찾7 |
|--------------|------------|-------------|----------------|---------|----------|---------------------|---------|-------|--------|--------|
| 작상           | 성부 상       | 적관리         |                |         |          | [교과/비교]             | 과] 교육   | 우업무 역 | 셀 파일 7 | 가져오기   |
| 91           |            | 교사관리        |                |         |          | [교자/비교]             | 과] 수정   | 4업 관리 |        |        |
| B 1004 110   | 941 -+ 12L | 14/23124041 | 12 12 14 14 12 | - 22    |          |                     |         |       |        | -      |
| 23623-3      | 191<br>01  | a 🕶         | 18813          | 872     | 610      | 4718-               |         |       |        | 680    |
| -32840 8     | 12848      | 18 280 819  | 0.000          | APR -   | 9 E+- 29 | 4821732584          | H+N     | 2     |        |        |
| 22 18        | 0000       | 298         | 340            | 1621    | -        |                     |         |       |        |        |
|              |            |             |                |         |          |                     |         |       |        |        |
|              |            |             |                |         |          |                     |         |       |        |        |
|              |            |             |                |         |          |                     |         |       |        |        |
|              |            |             |                |         |          |                     |         |       |        |        |
|              |            |             |                |         |          |                     |         |       |        |        |
|              |            |             |                |         |          |                     |         |       |        |        |
|              |            |             |                |         |          |                     |         |       |        |        |
|              |            |             |                |         |          |                     |         |       |        |        |
|              |            |             |                |         |          |                     |         |       |        |        |
| W2024        | 88.80      | ··· 892553  | Series.        | 10.00   | 5035     | Contraction in a    |         |       |        |        |
|              |            | 10 B        | 9 4 4          |         |          |                     |         |       |        |        |
| 12502.20     | 111.       | CROW BRIP B | 100.00         | A CASE  | Venera 2 |                     |         |       |        |        |
| 2. 102 103 0 | 22.02      | 178 ME      | 323            | 100.015 |          | 18.20.382           | อุเมษณะ | 2     |        |        |
| <u></u>      |            |             | 1 80.0         |         |          | and a second second |         |       |        |        |

- ①. 나이스에서 받은 내신성적파일을 불러온다.
- ②. 저장버튼을 눌러 내신성적을 저장한다.
- ③. 나이스에서 받은 내신성적파일을 불러온다.

#### [나이스에서 학적파일을 다운받는 방법]

- 나이스로그인->생활기록부->학교생활기록부
   ->출력->항목별선택[교과학습발당상황]
- 한별로 조회, 저장(디스켓 모양) 클릭 XLS data로 저장
- ③. 나이스에서 받은 내신성적파일을 불러온다.

### 7. 자료 배포

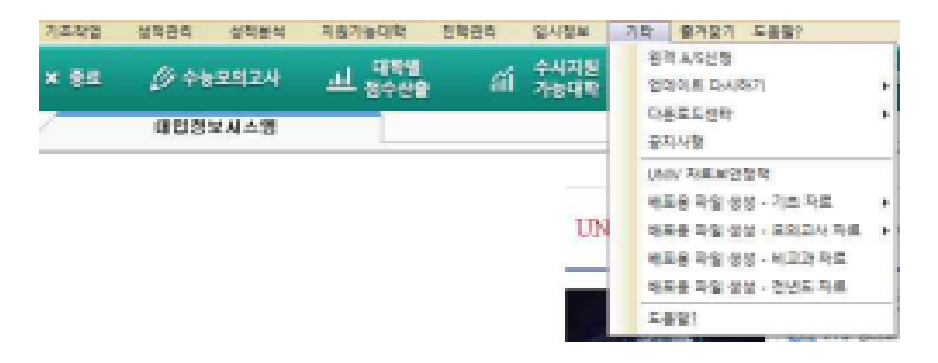

#### [운영자 자료 사용자에게 배포하기(배포용 파일생성)]

 프로그램기타 -> 배포용파일생성 -> 유니브 기본자료 및 모의고사 자료를 학년별 또는 전체 학년으로 생성 후 사용자에게 배포 합니다.

 사용자 선생님의 경우 받으신 배포용 파일을 더블클릭해 실행 하시면 운영자 데이터가 자동복사되어 데이터로 반영 됩니다.

③. 운영자 선생님이 아닌 타 선생님의 데이터를 배포시는 등록이 해제 될 수 있기 때문에 항상 모든 데이터를 총괄해 가지고 계신 운영자선생님께서 파일을 생성해 배포를 해주시기 바랍니다.
 ④. 배포하고자 하는 형태를 선택후 배포 학년 지정 배포용 파일 생성 버튼은 누르면 배포용 파일이 생성됩니다.